## **TRB140 Legacy FW Upgrade Instructions**

<u>Main Page</u> > <u>TRB Gateways</u> > <u>TRB140</u> > <u>TRB140</u> Firmware Downloads</u> > **TRB140 Legacy FW Upgrade Instructions** 

In order to upgrade the firmware (FW) from **TRB140X\_R\_00.01.06.1** or older to any newer version, please follow these instructions:

- 1. Find your device's Product Code. It is on the bottom sticker of the device or on the package.
- 2. Depending on the Product Code, **download one of these .bin files**:
  - For codes beginning with TRB140 **0**: <u>TRB1400 R\_00.02.03.2 LEGACY.bin</u>
  - For codes beginning with TRB140 1: <u>TRB1401\_R\_00.02.03.2\_LEGACY.bin</u>
- 3. Login to your TRB140 device and **navigate to the System**  $\rightarrow$  **<u>Firmware</u> page**.
- 4. Upload the .bin file as if it were a regular FW file and **click the 'Upgrade' button**.
- 5. Wait a few seconds while the file uploads. Then **click the 'Proceed' button** in the next page.

After the upgrade is done, you will no longer need to follow these instructions for future **upgrades**. To upgrade the firmware from TRB1\_R\_00.02.03.2 to later versions, simply download a FW file from Firmware Downloads and upgrade as usual.